## ポートフォリオ操作手順書

## 1.ログイン画面

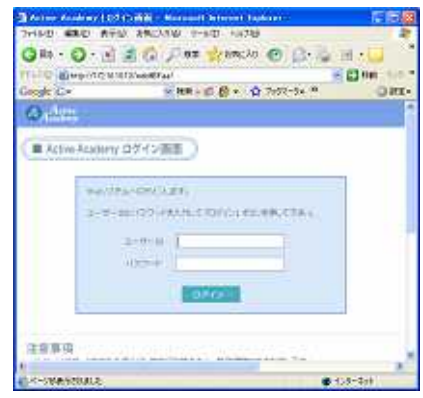

- ・Internet Explorer(ブラウザ) を起動し、大学のホームページの「在学生の方へ」のページから 『Active Academy』をクリックしてください。
  - ・NetWareと同じユーザIDとパスワードを入力して【ログイン】ボタンをクリックしてください。
  - · ③ · · ③ · 【戻る】【進む】ボタンは使用しないでください。
  - ・WEBシステムは機密保護のため、20分操作が行われないと自動的にシステムより切断されます。
  - ・入力後は、必ずログアウトすること。

ログイン

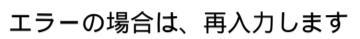

2.ポータルトップページ

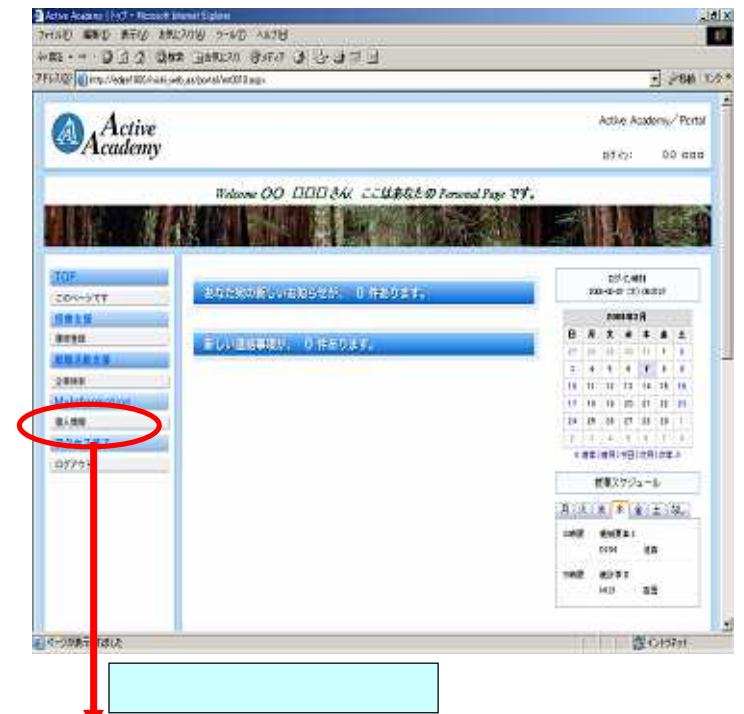

3.学生基本情報

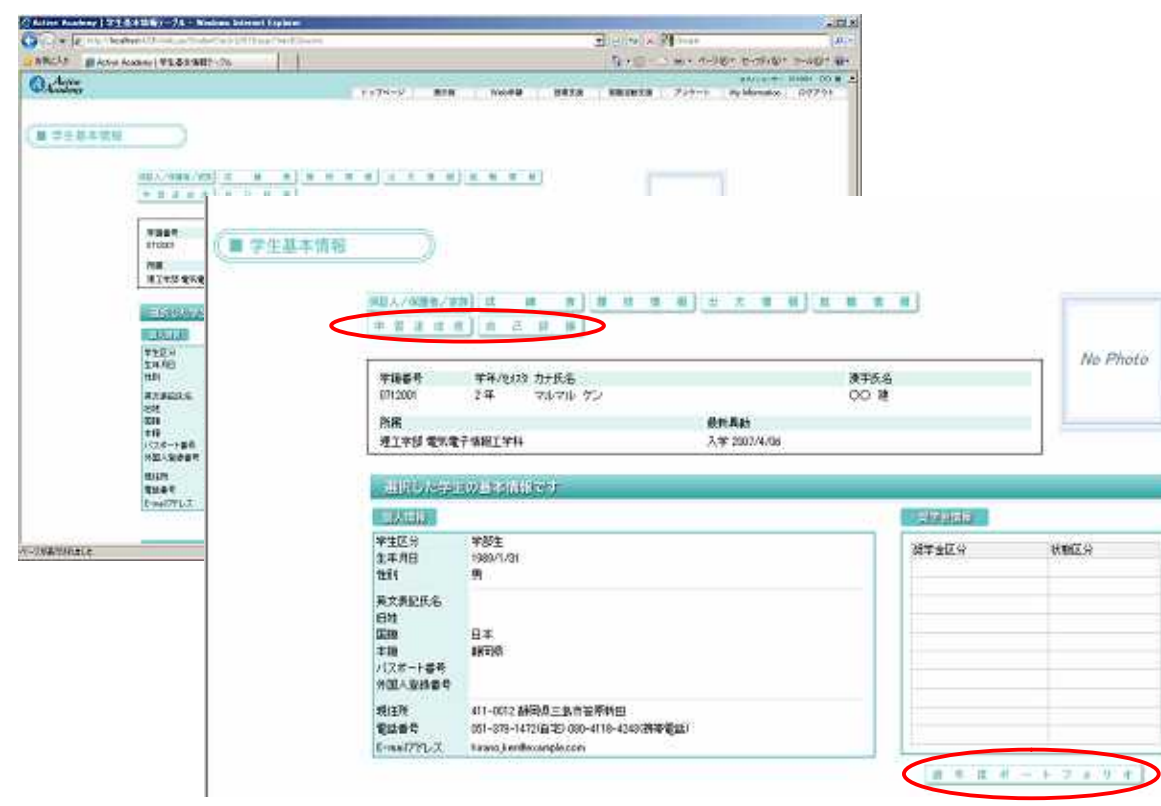

 $\overline{}$ 

自己評価:前学期の学習状況の自己評価を記入へない。

過年度ポートフォリオ:過去のポートフォリオを表示 ヘ

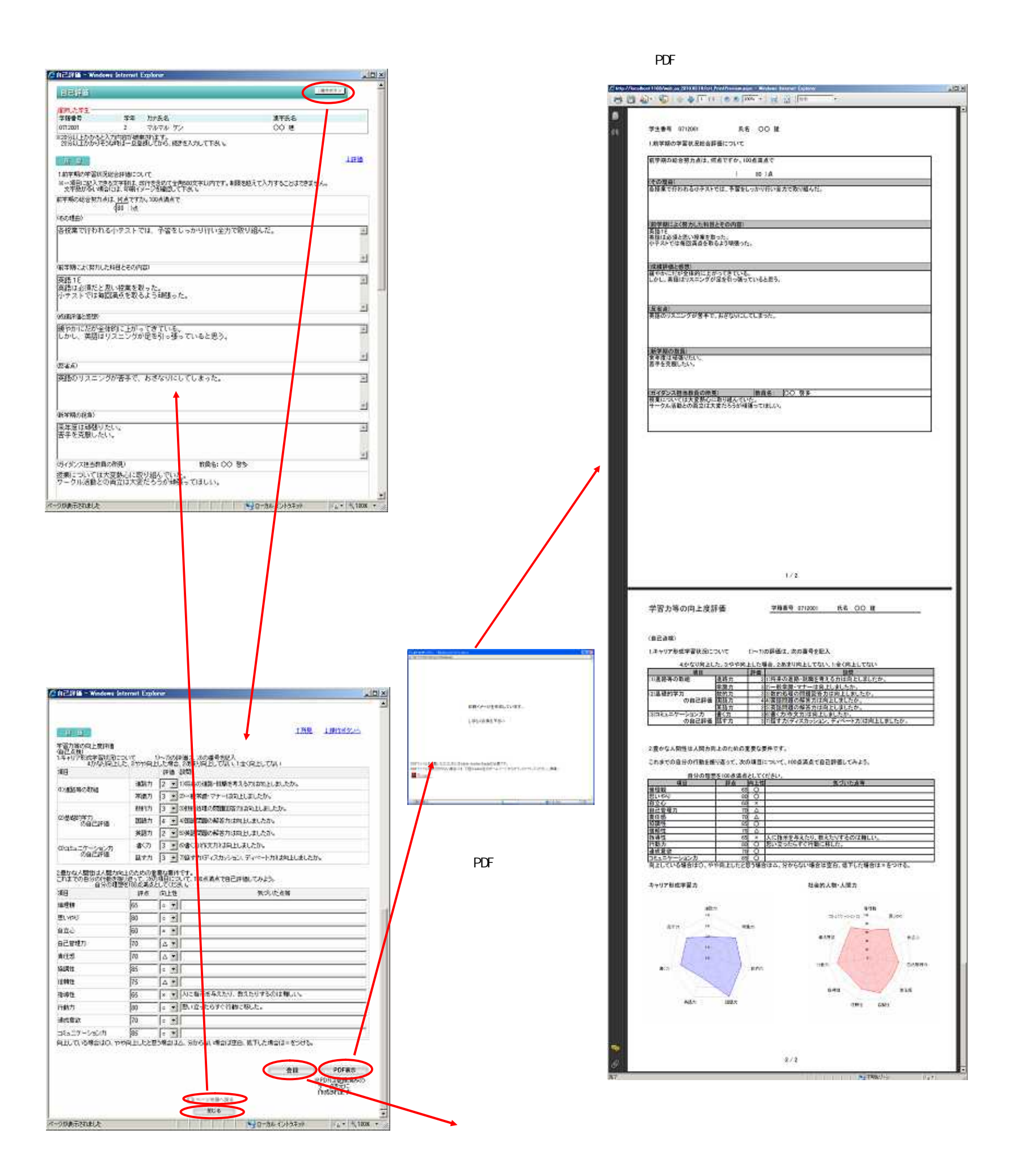

閉じる ポップアップされたウィンドウが閉じます

## 「学習達成度」

| HEG 201<br>A # # # # # #0     HEG 201<br>A # # # # #0     HEG 201<br>A # # # # #0     HEG 201<br>A # # # # #0       100 H A OT<br>ADR/17 & QUITE I I I I I I I I I I I I I I I I I I                                                                                                    |                                                                                                    | 料目区分_07<br>(卒業表件単位)<br>総合料目     | 成度<br>学生                       | 5時<br>番号( | 靖建設<br>071200 | 244<br>(           | 氏名 OO 朣                               |        |          |    |
|----------------------------------------------------------------------------------------------------|----------------------------------------------------------------------------------------------------|---------------------------------|--------------------------------|-----------|---------------|--------------------|---------------------------------------|--------|----------|----|
| Norma     Norma     Norma     Norma       100 197     1     100 197     1       107 7     1     100 197       107 7     1     100 197       107 7     1     100 197       107 7     1     100 197       107 7     1     100 197       107 7     1     100 197       107 7     1     100 197       107 7     1     100 197       107 7     1     100 197       107 7     1     100 197       107 7     1     100 197       107 7     1     100 197       107 7     1     100 197       107 7     1     100 197       107 7     1     100 197       107 7     1     100 197       107 7     1     100 197       107 7     1     100 197       107 7     1     100 197       107 7     1     100 197       107 7     1     100 197       107 7     1     100 197       107 7     1     100 197       107 7     1     100 197       107 7     1     100 197       107 7     1     100 197       107 197     1                                                                                                    | шеля партинания       политичи партинания       политичи партичи партинания       политичи партин                                                                                                    | #6ND                            |                                |           |               | 科目区分<br>《卒業委件単位    | 6                                     | 100.00 |          |    |
| ALBAYEY     Caper     Image: Alba to the set of the set of the s                                                                                                    | ARM(*x)       Query       Query       <                                                                                                    | maximum prophysics, Appropriate |                                | 100 1410  |               | *#AMH              |                                       | 10.12  | 1. 11.00 | Ĕ  |
| <ul> <li></li></ul>                                                                                                    | <b>1 1 1 1 1 1 1</b>                                                                                                    | 人間科学系 O理学<br>6 文芸の              | P                              | 2 10      | X) 50         | <b>助学系</b><br>6    | (成形状数)<br>(応用数学                       | +      | -        | +  |
| 1     1     100 100<br>100 100       1     100 100<br>100     1     100 100       1     100 100     1     100 100       1     100 100     1     100 100       1     100 100     1     100 100       1     100 100     1     100 100       1     100 100     1     100 100       1     100 100     1     100 100       1     100 100     1     100 100       1     100 100     1     100 100       1     100 100     1     100 100       1     100 100     1     100 100       1     100 100     1     100 100       1     100 100     1     100 100       1     100 100     1     100 100       1     100 100     1     100 100       1     100 100     1     100 100       1     100 100     1     100 100       1     100 100     1     100 100       1     100 100     1     100 100       1     100 100     1     100 100       1     100 100     1     100 100       1     100 100     1     100 100       1     100 100     1                                                                                                    | No.000       No.000                                                                                                    |                                 | :密教<br>21834                   | -         | T             | -                  | 美華教学                                  | 2      | +0       | 1  |
| 1     1     100     46       1     100     46       1     100     46       1     100     46       1     100     46       1     100     46       1     100     46       1     100     46       1     100     46       1     100     46       1     100     46       1     100     46       1     100     46       1     100     46       1     100     46       1     100     46       1     100     46       1     100     46       1     100     46       1     100     46       1     100     46       1     100     46       1     100     46       1     100     46       1     100     46       1     100     46       1     100     46       1     100     46       1     100     46       1     100     46       1     100     46       1     100     46       <                                                                                                    |                                                                                                    | 2.0X                            | 477                            | +         |               |                    | 物理学人門                                 | 2      | 40       | 1  |
| Партини     Партини     Партини       1011     1012     1011       1011     1012     1011       1011     1012     1011       1011     1012     1011       1011     1012     1011       1011     1012     1011       1011     1012     1011       1011     1012     1011       1011     1012     1011       1011     1012     1011       1011     1012     1011       1011     1012     1011       1011     1012     1011       1011     1012     1011       1011     1012     1011       1012     1011     1012       1012     1011     1012       1012     1011     1012       1012     1011     1012       1012     1011     1012       1012     1011     1012       1012     1012     1012       1012     1012     1012       1012     1012     1012       1012     1012     1012       1012     1012     1012       1012     1012     1012       1012     1012     1012                                                                                                    | Party     Party     Party       1     1     1     1       1     1     1     1       1     1     1     1     1       1     1     1     1     1       1     1     1     1     1       1     1     1     1     1       1     1     2     0     1       1     1     2     0     1       1     1     2     0     1       1     1     2     0     1       1     1     2     0     1       1     1     2     0     1       1     1     2     0     1       1     1     2     0     1       1     1     2     0     1       1     1     1     1     0     0       1     1     1     1     1     0       1     1     1     1     1     1       1     1     1     1     1     1       1     1     1     1     1     1       1     1     1     1     1     1       1                                                                                                    | 2.4(-)                          | :21                            | 1 10      | 0 50          | 0.17               | 基礎力学                                  |        | -90.0    | -  |
| UZNIPS     UZNIPS       1     1247       1     1247       1     1247       1     1247       1     1247       1     1247       1     1247       1     1247       1     1247       1     1247       1     1247       1     1247       1     1247       1     1247       1     1247       1     1247       1     1247       1     1247       1     1247       1     1247       1     1247       1     1247       1     1247       1     1247                                                                                                    | 42.4142     10.47     1     1     1     1     1     1     1     1     1     1     1     1     1     1     1     1     1     1     1     1     1     1     1     1     1     1     1     1     1     1     1     1     1     1     1     1     1     1     1     1     1     1     1     1     1     1     1     1     1     1     1     1     1     1     1     1     1     1     1     1     1     1     1     1     1     1     1     1     1     1     1     1     1     1     1     1     1     1     1     1     1     1     1     1     1     1     1     1     1     1     1     1     1     1     1     1     1     1     1     1     1     1     1     1     1     1     1     1     1     1     1     1     1     1     1     1     1     1     1     1     1     1     1     1     1     1     1     1     1     1     1     1     1                                                                                                    |                                 |                                | 1         |               |                    |                                       |        |          | Ē  |
| H dr     2     90     10       102     170793.6     32     1003       102     1036.7     1003.4       102     1036.7     1003.4       103     1036.7     1003.4       103     1036.7     1003.4       103     1036.7     1003.4       103     1036.7     1003.4       103     1036.7     1003.4       103     1037.7     1003.4       1037.6     200.10     1003.4       1037.6     200.10     1003.4       1037.6     200.10     1003.4       1037.6     200.10     1000.4       1037.6     200.10     1000.4       1037.6     200.10     1000.4       1037.6     200.10     1000.4       1037.6     200.10     1000.4       1047.6     200.10     100.0       1048.7     200.10     100.0       1048.7     200.10     100.0       1048.7     100.0     100.0       1048.7     100.0     100.0       1048.7     100.0     100.0       1048.7     100.0     100.0       1048.7     100.0     100.0       1048.7     100.0     100.0       1048.8     100.0                                                                                                    | 1       1       1       1       1       1       1       1       1       1       1       1       1       1       1       1       1       1       1       1       1       1       1       1       1       1       1       1       1       1       1       1       1       1       1       1       1       1       1       1       1       1       1       1       1       1       1       1       1       1       1       1       1       1       1       1       1       1       1       1       1       1       1       1       1       1       1       1       1       1       1       1       1       1       1       1       1       1       1       1       1       1       1       1       1       1       1       1       1       1       1       1       1       1       1       1       1       1       1       1       1       1       1       1       1       1       1       1       1       1       1       1       1       1       1       1       1       1       1                                                                                                          | 4 款消学                           | 2                              |           |               | 身(1)14日<br>ネットワーク五 | インターネットと信頼道理                          | 2      | 80       | 12 |
| 12日     14日     2     000     10       12日中学品     14学校 (1)     1     1000     1       12日中学品     14学校 (1)     2     001     1       14日     1     2     001     1       14日     1     2     001     1       14日     1     2     001     1       14日     1     2     001     1       14日     4     000     10       14日     4     000     10       14日     4     000     10       14日     4     000     10       14日     1     1000     1       14日     1     1000     1       14日     1     1     1       14日     14     1     1       14日     1     1     1       14日     1     1     1       14日     1     1     1       14日     1     1     1       14日     1     1     1       14日     1     1     1       14日     1     1     1       14日     1     1     1       14日     1     1       14日     1                                                                                                    | 221     1000     2     900     1000       228     1000     1     1000     1       228     1000     1     1000     1       4     1000     1     1000     1       4     1000     1     1000     1       4     1000     1     1     1000       4     1000     1     1     1       400     1     1     1000     1       400     1     1     1     1     1       400     1     1     1     1     1       400     1     1     1     1     1       400     1     1     1     1     1       400     1     1     1     1     1       400     1     1     1     1     1       400     1     1     1     1     1       400     1     1     1     1     1       400     1     1     1     1     1       400     1     1     1     1     1       400     1     1     1     1     1       400     1     1     1     1     1 </td <td>社会学</td> <td>7</td> <td>2 6</td> <td>010</td> <td>A41</td> <td></td> <td>1</td> <td>80.4</td> <td>3</td>                                                                                                    | 社会学                             | 7                              | 2 6       | 010           | A41                |                                       | 1      | 80.4     | 3  |
| 101     201     101       101     201     101       101     201     101       101     101     101       101     101     101       101     101     101       101     101     101       101     101     101       101     101     101       101     101     101       101     101     101       101     101     101       101     101     101       101     101     101       101     101     101       101     101     101       101     101     101       101     101     101       101     101     101       101     101     101       101     101     101       101     101     101       101     101     101       101     101     101       101     101     101       101     101     101       101     101     101       101     101     101       101     101     101       101     101     101       101     101 <td< td=""><td></td><td>4-21</td><td></td><td>2 : 60</td><td>0.10</td><td>797958</td><td>コンピュータ人門</td><td>1</td><td>100</td><td>5</td></td<>                                                                                                    |                                                                                                    | 4-21                            |                                | 2 : 60    | 0.10          | 797958             | コンピュータ人門                              | 1      | 100      | 5  |
| 4     20.9 / 1     2     0     10       1277     2     0     10     10     10       1278     2.100     10     10     10     10       1278     2.100     10     10     10     10       1278     2.100     10     10     10     10       1278     2.100     2     0     10     10       1278     2.100     2     0     10     10       10182     10     10     10     10     10       10182     10     10     10     10     10       10182     10     10     10     10     10       10182     10     10     10     10     10       10182     10     10     10     10     10       10182     10     10     10     10     10       10182     10     10     10     10     10       10182     10     10     10     10     10       10182     10     10     10     10     10       101     10     10     10     10     10       101     10     10     10     10     10                                                                                                    | 4       Шахар       2       0016         420       1       2       0016         420       1       2       0016         420       1       2       0016         420       1       2       0016         420       1       2       0016         420       1       2       0016         100001       1       1       10016         100001       1       1       10016         100001       1       1       10016         100001       1       1       10016         100001       1       1       1       1         100001       1       1       1       1         100001       1       1       1       1         100001       1       1       1       1         100001       1       1       1       1       1         100001       1       1       1       1       1       1         10       1       1       1       1       1       1       1         10       1       1       1       1       1       1       1 </td <td>自然科学系 科学技</td> <td>1.所母族</td> <td>2 . 1</td> <td>0 1.0</td> <td>-94t</td> <td>20994演員</td> <td>1</td> <td>100.0</td> <td>4</td>                                                                                                    | 自然科学系 科学技                       | 1.所母族                          | 2 . 1     | 0 1.0         | -94t               | 20994演員                               | 1      | 100.0    | 4  |
| Парка (1)     Парка (1)       1000000000000000000000000000000000000                                                                                                    | 1     1     1     1     1     1     1     1     1     1     1     1     1     1     1     1     1     1     1     1     1     1     1     1     1     1     1     1     1     1     1     1     1     1     1     1     1     1     1     1     1     1     1     1     1     1     1     1     1     1     1     1     1     1     1     1     1     1     1     1     1     1     1     1     1     1     1     1     1     1     1     1     1     1     1     1     1     1     1     1     1     1     1     1     1     1     1     1     1     1     1     1     1     1     1     1     1     1     1     1     1     1     1     1     1     1     1     1     1     1     1     1     1     1     1     1     1     1     1     1     1     1     1     1     1     1     1     1     1     1     1     1     1     1     1     1 </td <td>4 環境化<br/>社型A</td> <td>59<sup>6</sup></td> <td>2 4</td> <td>0 10</td> <td>**1225.6</td> <td>#10G#91</td> <td></td> <td>42</td> <td>-</td>                                                                                                    | 4 環境化<br>社型A                    | 59 <sup>6</sup>                | 2 4       | 0 10          | **1225.6           | #10G#91                               |        | 42       | -  |
| 4     4     400 10       1076     531     2     90 30       6     532     1     1       720231     2     100 10       9     720231     2     100 10       9     100 10     1     1       9     100 10     1     1       9     1     1     1     1       10     1     1     1     1       10     1     1     1     1       10     1     1     1     1       10     1     1     1     1       10     1     1     1     1       10     1     1     1     1       10     1     1     1     1       10     1     1     1     1       10     1     1     1     1       10     1     1     1     1       11     1     1     1     1       11     1     1     1     1       11     1     1     1     1       11     1     1     1     1       11     1     1     1     1       11     1     1<                                                                                                    | 420     1     4     400     10       10     1     1     100     1       10     1     1     100     1       10     1     1     100     1       10     1     1     100     1       10     1     1     100     1       10     1     1     100     1       10     10     1     1     100       10     10     1     1     100       10     10     1     1     100       10     10     1     1     100       10     10     10     1     1       10     10     10     1     1       10     10     10     1     1       10     10     10     1     1       10     10     10     1     1       10     10     10     1     1       10     10     10     1     1       10     10     10     1     1       11     10     10     1     1       11     10     10     1     1       11     10     10     1     1                                                                                                    | 生物学                             | 2,519                          | 1         | 1             | -                  | 北张同时学2                                | Ľ      |          | Ľ  |
| Шула     Цан     2     20     20       6     Клуша     1     1     1       757-2482     1     2     100     50       9     9     1     2     100     50       9     9     1     2     100     50       9     9     1     2     100     10       9     9     1     1     1     100       9     10     1     2     100     10       9     10     1     2     100     10       10     10     1     1     1     10       10     10     1     1     1     10       10     10     1     1     1     10       10     10     1     1     1     1       10     10     1     1     1     1       10     10     1     1     1     1       10     10     1     1     1     1       10     10     1     1     1     1       10     10     1     1     1     1       10     10     1     1     1     1       11 <td< td=""><td>Штел       Цан       1       10       10       10       10       10       10       10       10       10       10       10       10       10       10       10       10       10       10       10       10       10       10       10       10       10       10       10       10       10       10       10       10       10       10       10       10       10       10       10       10       10       10       10       10       10       10       10       10       10       10       10       10       10       10       10       10       10       10       10       10       10       10       10       10       10       10       10       10       10       10       10       10       10       10       10       10       10       10       10       10       10       10       10       10       10       10       10       10       10       10       10       10       10       10       10       10       10       10       10       10       10       10       10       10       10       10       10       10       10</td><td>4.21</td><td></td><td>4 00</td><td>0 10</td><td>447</td><td>東東川時学演習</td><td>1</td><td>80.0</td><td>1</td></td<>                                                                                                    | Штел       Цан       1       10       10       10       10       10       10       10       10       10       10       10       10       10       10       10       10       10       10       10       10       10       10       10       10       10       10       10       10       10       10       10       10       10       10       10       10       10       10       10       10       10       10       10       10       10       10       10       10       10       10       10       10       10       10       10       10       10       10       10       10       10       10       10       10       10       10       10       10       10       10       10       10       10       10       10       10       10       10       10       10       10       10       10       10       10       10       10       10       10       10       10       10       10       10       10       10       10       10       10       10       10       10       10       10       10       10       10       10       10                                                                                                    | 4.21                            |                                | 4 00      | 0 10          | 447                | 東東川時学演習                               | 1      | 80.0     | 1  |
| Разві     Разві     Разві     Разві     0.004       Разві     1.0000     1.0000     1.0000     1.0000       Філі Парія     0.004     1.0000     1.0000     1.0000       Філі Парія     0.004     1.0000     1.0000     1.0000       Філі Парія     0.004     1.0000     1.0000     1.0000       Філі Парія     1.0000     1.0000     1.0000     1.0000       Філі Парія     1.0000     1.0000     1.0000     1.0000       Развіл Філі Філі Філі Філі Філі Філі Філі Ф                                                                                                    | Половная     Половная     Поло                                                                                                    | 請学系 英語1<br>6. 英語2               |                                | Z 1       | 0 30          | 7.972              | ····································· | -      | -        | F  |
| Provide     Provide       17222000     1000 30       1000 30     1000 30       1000 30     1000 30       1000 30     1000 30       1000 30     1000 30       1000 30     1000 30       1000 30     1000 30       1000 30     1000 30       1000 30     1000 30       1000 30     1000 30       1000 30     1000 30       1000 30     1000 30       1000 30     1000 30       1000 30     1000 30       1000 30     1000 30       1000 30     1000 30       1000 30     1000 30       1000 30     1000 30       1000 30     1000 30       1000 30     1000 30       1000 30     1000 30       1000 30     1000 30       1000 30     1000 30       1000 30     1000 30       1000 30     1000 30       1000 30     1000 30       1000 30     1000 30       1000 30     1000 30       1000 30     1000 30       1000 30     1000 30       1000 30     1000 30       1000 30     1000 30       1000 30     1000 30       1000 30     1000 30       1000 30     1000 30                                                                                                    | P (1982)       I (1983)         1952/352       1 (1983)         1953/352       1 (1983)         1953/352       1 (1983)         1953/352       1 (1983)         1953/352       1 (1983)         1953/352       1 (1983)         1953/352       1 (1983)         1953/352       1 (1983)         1953/352       1 (1983)         1953/352       1 (1983)         1953/352       1 (1983)         1953/352       1 (1983)         1953/352       1 (1983)         1953/352       1 (1983)         1953/352       1 (1983)         1953/352       1 (1983)         1953/352       1 (1983)         1953/352       1 (1983)         1953/352       1 (1983)         1953/352       1 (1983)         1953/352       1 (1983)         1953/352       1 (1983)         1953/352       1 (1983)         1953/352       1 (1983)         1953/352       1 (1983)         1953/352       1 (1983)         1953/352       1 (1983)         1953/352       1 (1983)         1953/352       1 (1983)         1953                                                                                                    | F471                            | 151                            |           |               |                    | 基礎半導体工作                               | 1      |          | t  |
| РЗЗХВ2     П       ФША2     ФША2       ФША2     Ф       ФША2     Ф       ФША2     Ф       ФША2     Ф       ФША2     Ф       ФША2     Ф       ФША2     Ф       ФША2     Ф       Ф     Ф       Ф <t< td=""><td>92-2482     000       98031     1000       98032     1000       98033     1000       98033     1000       98033     1000       98033     1000       98033     1000       98033     1000       98033     1000       98033     1000       98033     1000       98033     1000       98033     1000       98033     1000       98033     1000       98033     1000       98033     1000       98033     1000       98033     1000       98033     1000       98033     1000       98033     1000       98033     1000       98033     1000       98033     1000       98033     1000       98033     1000       98033     1000       98033     1000       98033     1000       98033     1000       98033     1000       98033     1000       98033     1000       98033     1000       98034     1000       98034     1000       98034     1000       <td< td=""><td>F498</td><td>182</td><td>2 10</td><td>X 10</td><td>102t</td><td>电子工学特别课程</td><td>0</td><td>0.6</td><td>-0</td></td<></td></t<>                                                                                                    | 92-2482     000       98031     1000       98032     1000       98033     1000       98033     1000       98033     1000       98033     1000       98033     1000       98033     1000       98033     1000       98033     1000       98033     1000       98033     1000       98033     1000       98033     1000       98033     1000       98033     1000       98033     1000       98033     1000       98033     1000       98033     1000       98033     1000       98033     1000       98033     1000       98033     1000       98033     1000       98033     1000       98033     1000       98033     1000       98033     1000       98033     1000       98033     1000       98033     1000       98033     1000       98033     1000       98033     1000       98034     1000       98034     1000       98034     1000 <td< td=""><td>F498</td><td>182</td><td>2 10</td><td>X 10</td><td>102t</td><td>电子工学特别课程</td><td>0</td><td>0.6</td><td>-0</td></td<>                                                                                                    | F498                            | 182                            | 2 10      | X 10          | 102t               | 电子工学特别课程                              | 0      | 0.6      | -0 |
| Рида:     Пира:     Пира:     Пира:     Пира:     Пира:     Пира:       440031     400035       427-50-2072:     400035       400035       400035       400035       400035       400035       400035       400035       400035       400035       400035       400035       400035       400035       400035       400035       400035       400035       400035       400035       400035       400035       400035       400035       400035       400035       400035       400035       400035       400035       400035       400035       400035       400035       400035       400035       400035       400035       400035       400035       400035       400035       40035       40035       40035       40035       40035       40035       40035       40035       40035       40035 <t< td=""><td>РЕЗДИТИТЕ     ПОЛОДИИ     ПОЛОДИИ     ПОЛОДИИ     ПОЛОДИИ       1000000000000000000000000000000000000</td><td>7553</td><td>7.152</td><td>1</td><td>T</td><td>HHY</td><td>ALC: NOT A DECIDENT</td><td></td><td></td><td>É</td></t<>                                                                                                    | РЕЗДИТИТЕ     ПОЛОДИИ     ПОЛОДИИ     ПОЛОДИИ     ПОЛОДИИ       1000000000000000000000000000000000000                                                                                                    | 7553                            | 7.152                          | 1         | T             | HHY                | ALC: NOT A DECIDENT                   |        |          | É  |
| Наца     Наца     Наца     Наца     Наца     Наца       1     1     1     1     1     1     1     1     1     1     1     1     1     1     1     1     1     1     1     1     1     1     1     1     1     1     1     1     1     1     1     1     1     1     1     1     1     1     1     1     1     1     1     1     1     1     1     1     1     1     1     1     1     1     1     1     1     1     1     1     1     1     1     1     1     1     1     1     1     1     1     1     1     1     1     1     1     1     1     1     1     1     1     1     1     1     1     1     1     1     1     1     1     1     1     1     1     1     1     1     1     1     1     1     1     1     1     1     1     1     1     1     1     1     1     1     1     1     1     1     1     1     1     1     1     1     1                                                                                                    |                                                                                                    | 中国語                             | 82                             | 1         | $\pm$         | 小計                 | WR.0.7.0.5                            | 0      | 0.0      | 1  |
| Раздуу-Уучууу         4         900         35           1020         4         900         35           1020         4         900         35           1020         4         900         35           1020         4         900         35           1020         4         900         35           1020         10         10         10           1020         10         10         10           1020         10         10         10           1020         10         10         10           1020         10         10         10           1020         10         10         10           1020         10         10         10           1020         10         10         10           1020         10         10         10           1020         10         10         10           1020         10         10         10           1020         10         10         10           1020         10         10         10           1020         10         10         10                                                                                                    | Като-оказот     1     Като-оказот       122     4     900 33       122     4     900 33       123     1       124     1       124     1       124     1       124     1       124     1       124     1       124     1       124     1       124     1       124     1       124     1       124     1       124     1                                                                                                    | 490825                          | δ7<br>A2                       | -         | H             | 124 - E            | 7000-20454                            | 1      | 4.       |    |
| РВШ 7-97-2022     4 909 35       4 909 35                                                                                                    |                                                                                                    | 英語行                             | 7-95-2071                      |           |               | 4547               | CONTRACT.                             | 0      | 0.6      | 10 |
| РЕЗДКЯ УЭТ<br>ТУ БЕВ 0712001<br>ВСАНД (ТРЕНИДО)<br>ВСАНД (ТРЕНИДО)<br>ВСА |                                                                                                    | ※語つ<br>や2*                      | /722972                        | 4 00      | 0 35          |                    |                                       | +      | -        | F  |
| РЕЩАЦИУЭТ<br>РЕЩАЦИУЭТ<br>РЕЩАЦИУЭТ<br>РЕЩАЦИУЭТ<br>РЕЩАЦИУЭТ<br>РЕЩАЦИУЭТ<br>С. С. О. Ш<br>ПОЛИК<br>ПОЛИК<br>С. С. О. Ш<br>С. С. О. Ш<br>С. С. О. О. С. С. О. Ц<br>С. С. О. О. С. С. О. С. С. О. Ц<br>С. С. О. О. С. О. С. С. О. С. С. О. С. С. О. С. С. О. С. С. О. С. С. С. О. С. С. О. С. С. О. С. С. О. С. С. О. С. С. О. С. С. С. С. С. С. С. С. С. С. С. С. С.                                                                                                    | PERMIT PERMIT PE |                                 |                                | -         | $\square$     |                    |                                       |        |          |    |
| РЕЗДККУЭТ<br>ТУ 2<br>РЕЗДККУЭТ<br>ТУ 2<br>ТУ 2                                                                                                    | reading of the second second s |                                 |                                | 1         |               |                    |                                       |        |          | t  |
| РЕЗЩАТОТ<br>1/2                                                                                                    |                                                                                                    |                                 |                                | -         | +             | -                  |                                       | +      | -        | -  |
| РЕЗДЕХУЭТ<br>Т. 2<br>РЕЗДЕХУЭТ<br>Т. 2<br>Т. 2<br>Т. 2<br>Т. 2<br>Т. 2<br>Т. 2<br>Т. 2<br>Т. 2<br>Т. 2<br>Т. 2<br>Т. 2<br>Т. 2<br>Т. 2<br>Т. 2                                                                                                    |                                                                                                    |                                 |                                | -         | $\square$     |                    |                                       |        |          | F  |
|                                                                                                    |                                                                                                    |                                 |                                | +         | +             | -                  |                                       | +      |          | -  |
| 日本市<br>日本市<br>日本市<br>日本市<br>日本市<br>日本市<br>日本市<br>日本市                                                                                                    |                                                                                                    |                                 |                                | -         |               |                    |                                       | -      | -        | -  |
| HTTERS 0712001<br>日本市 0712001<br>日本市 0712001                                                                            |                                                                                                    |                                 |                                |           |               |                    |                                       |        |          |    |
|                                                                                                    | Image: 1/2           PERE 0712001         RE OO IE           Maximum damage         Maxem           Image: 1/2         Maxem           Image: 1/2         Image: 1/2                                                                                                    |                                 |                                | -         | +             | -                  |                                       | +      | -        | -  |
| F部連续度グラブ<br>学生毎年 0712001 氏を 〇〇 建<br>配合共通・学部共通GP                                                                                                    | FEERER777<br>TEEEE 0712001 RE OO 建<br>配合用道・空和共通GP                                                                                                    |                                 |                                |           |               | -                  |                                       |        |          | t  |
| F苔遺病医グラブ<br>学生患者 0712001 RE OO 雑<br>(新会共通・学部共通GP)<br>単本為 (本本本本本)<br>(本本本本)<br>(本本本本)<br>(本本本本)<br>(本本本本)<br>(本本本本)<br>(本本本本)<br>(本本本本)<br>(本本本本)<br>(本本本本)<br>(本本本本)<br>(本本本)<br>(本本本)<br>(本本本)<br>(本本本)<br>(本本本)<br>(本本本)<br>(本本本)<br>(本本本)<br>(本本本)<br>(本本本)<br>(本本本)<br>(本本本)<br>(本本本)<br>(本本本)<br>(本本本)<br>(本本本)<br>(本本本)<br>(本本本)<br>(本本本)<br>(本本本)<br>(本本本)<br>(本本)<br>(本本)<br>(本本)<br>(本本)<br>(本本)<br>(本本)<br>(本本)<br>(本本)<br>(本本)<br>(本本)<br>(本本)<br>(本本)<br>(本本)<br>(本)<br>(                                                                                                    | PEB連续型グラブ<br>PEB目 0712001 RE OO 建<br>図合共通・学部共通GP                                                                                                    |                                 |                                | +         | +             | -                  |                                       | +      | -        | -  |
| Provide the second second seco                                                                                                    | 国174日系統OP<br>                                                                                                    | ₩6443/92                        | P生姜号 0712001<br>学前共适CP<br>##55 |           | R AL PLACE    | 6 00 H             | 1,4875                                |        |          |    |

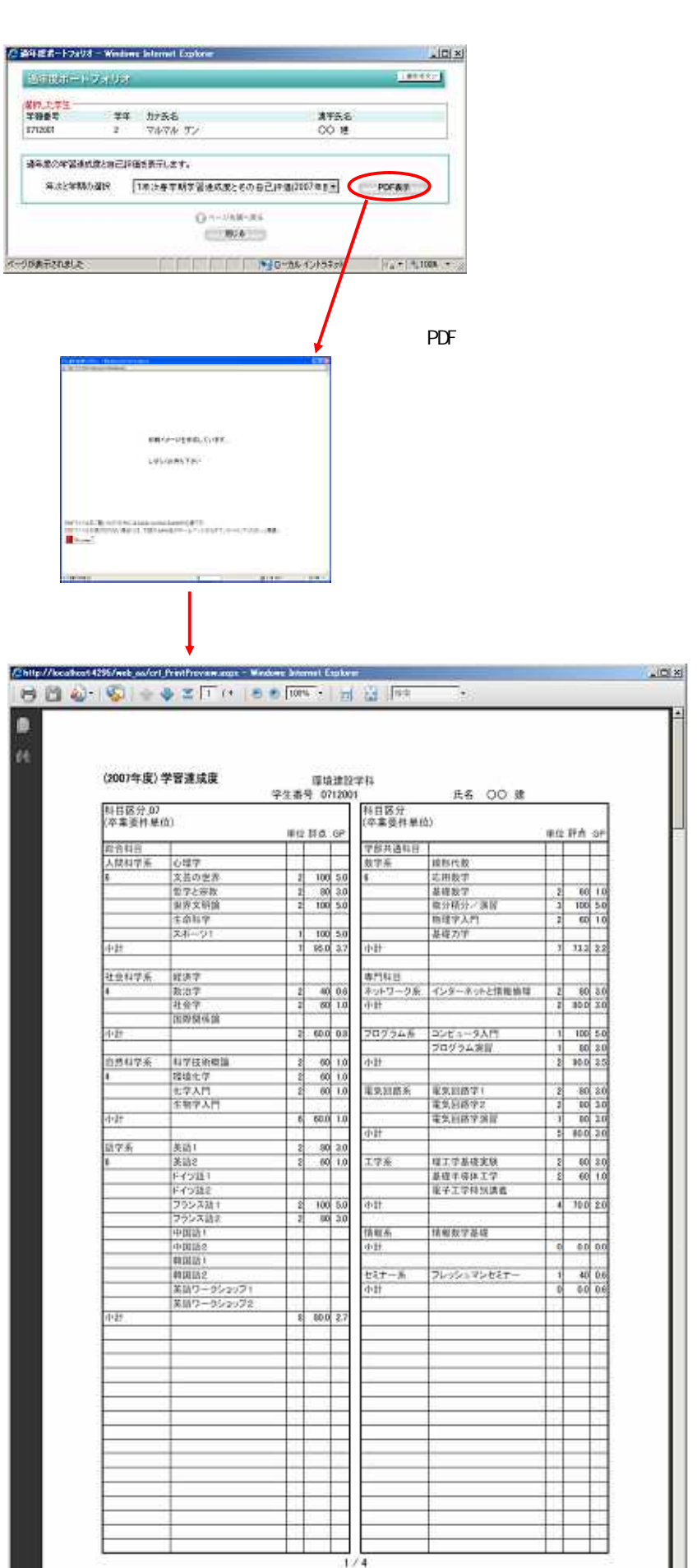

学習連抜度グラフ **무보콤빅 0712001** 総合共通·学師共通GP

ES OO II

从数料的新 42 A ( m)

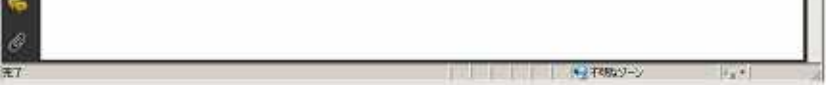

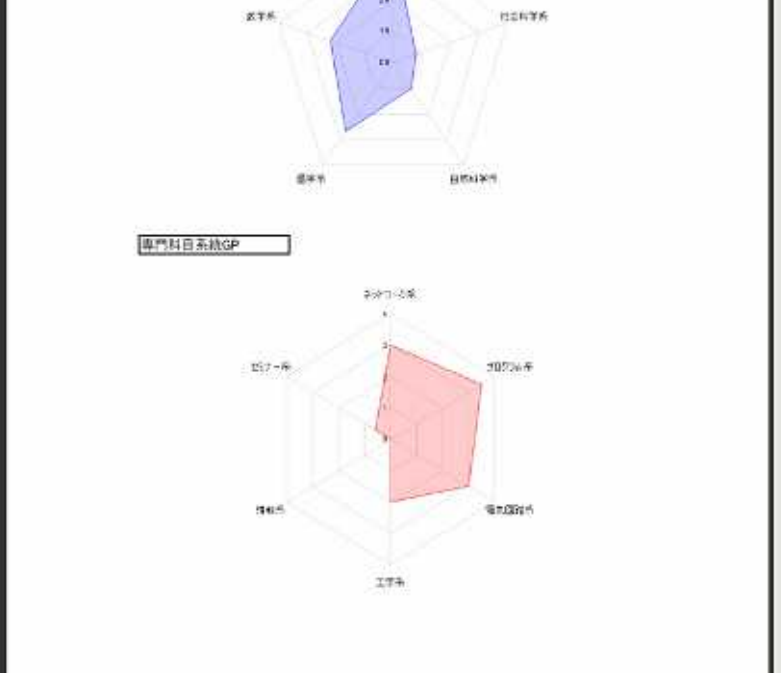

| 2/4                                                                                                |
|----------------------------------------------------------------------------------------------------|
|                                                                                                    |
|                                                                                                    |
| 1.約字時の学習状況組合評価について                                                                                 |
| 創学場の総合努力点は。何点ですか。100点満点で                                                                           |
| (80)点                                                                                              |
| 皮裏には真剣に取り越むことが出来たが、復富を余り出来なかった。                                                                    |
|                                                                                                    |
| (京学県によ(努力した料目とその内容)<br>必醇性素                                                                        |
| 1990 F (1997 - 1                                                                                   |
| (成績評価と感想)                                                                                          |
| ケアレスミスが多い。                                                                                         |
|                                                                                                    |
| (友名点)<br>見直しをしっかりとおこないたい。                                                                          |
|                                                                                                    |
| (新学調の泡賞)                                                                                           |
|                                                                                                    |
|                                                                                                    |
| 10月30日の日本では大変新なに取り組んでいた。<br>サークル活動との周立は大変だろうが頑張ってほしい。                                              |
|                                                                                                    |
|                                                                                                    |
| 3/4                                                                                                |
|                                                                                                    |
|                                                                                                    |
| 学習力等の向上律評価 学務書号 0712001 氏名 〇〇 社                                                                    |
| (自己直接)                                                                                             |
| 1.キャリア形成学習状況について 10-70の評価は、次の番号を記入<br>(Antribut 1:5: 2-2-2-2-2-2-2-2-2-2-2-2-2-2-2-2-2-2-2-        |
|                                                                                                    |
| 常振力         421一般常識・マナーは向上しましたか。           [2] 基礎的学力         数約力         430 数約均243の問題回答力は向上しましたか。 |
|                                                                                                    |
| の自己評価 話す力 471話す力(ディスカッション、ディペート力)は向上しま                                                             |
| 2.豊かな人間性は人間力向上のための重要な要件です。                                                                         |
| これまでの自分の行動を振り返って、次の項目について、100点満点で自己詳価してみよう。                                                        |
| 自分の同核を100点流点としてください。<br>項目 辞点 内上相 気づいた点第                                                           |
| 通理数 105<br>初しややり 105                                                                               |
| 自己受理力 105<br>自己受理力 105<br>年4年 102                                                                  |
| 位接任 100 満高です。<br>理解性 100                                                                           |
| 計導性 100<br>行動力 100                                                                                 |
| ■低級数数 100<br>コミュニケーションカ 100<br>月上している構造は0、やや向上した単為確金けん、分からない確金け変点 新すけた磁を付くをつける                     |
| (1) (1) (1) (1) (1) (1) (1) (1) (1) (1)                                                            |
| イエンノロホチョカ 11元前人間力<br>(第2)                                                                          |
| 3210-0-010 H.m.                                                                                    |
| 10 ates : 120                                                                                      |
|                                                                                                    |
|                                                                                                    |

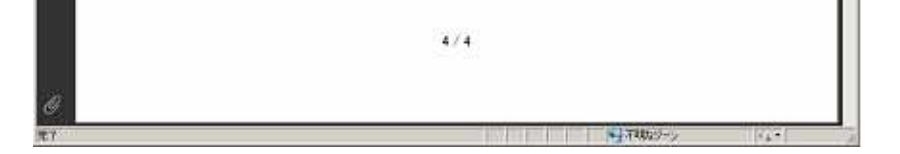

**AS**力

1000

8.012

8/日間

1991 2091